## Find a Space

## Meeting & Event Reservation Instructions

This application is used to schedule a room for a meeting or event only. If you need to schedule a room for a course, please follow the instructions for Term Course Maintenance (TCM)

## 1. Go to <u>www.stcloudstate.edu/scheduling</u>

2. Select "Find a Space" link from the column on the left

| NIVERS                                      | I T Y                                                                                                    |                      |  |  |
|---------------------------------------------|----------------------------------------------------------------------------------------------------|----------------------|--|--|
| About Us 💌 Admission:                       | s 💌 Academics 👻 Campus Life 💌 Athletics & Recreat                                                                                                    | ion Alumni & Friends |  |  |
|                                             |                                                                                                    |                      |  |  |
| cheduling Serv                              | ices                                                                                                    |                      |  |  |
| chedding berv                               |                                                                                                    |                      |  |  |
| Scheduling Home                             | Welcome to Scheduling Services with EMS                                                                                                    | Campus Schedulers    |  |  |
| Frequently Asked Ouestions                  | St. Cloud State University is joining with other colleges and universities within                                                                                          | Event Calendar 🕨     |  |  |
| Find a Space                                | the <u>MnSCU system</u> in a conversion to a new room scheduling software known<br>as <u>Classroom</u> , <u>Event Management &amp; Resource Scheduling</u> (CEMRS) system. | Academic Calendar 🕨  |  |  |
| Find a Room                                 | Prior to the new system, both Atwood Memorial Center and the Welcome                                                                                                    | Campus Map 🗩         |  |  |
| Today's Event 🕨                             | Center were previously using an earlier version of the EMS software for room<br>scheduling and have upgraded to the new version. To ensure all spaces that                 | Directory >>         |  |  |
| Campus Schedulers 🕨                         | are scheduled at SCSU are included in the conversion to EMS, the rest of the<br>campus will be included in this conversion moving forward in this process.                 |                      |  |  |
|                                             | Looking to reserve a room or events at St. Cloud State University?                                                                                                    |                      |  |  |
| Campus Planner (CPI) 🕨                      | You can browse for an open space online by using the Online Scheduling                                                                                                    |                      |  |  |
| Campus Planner (CPI) 🕨                      | Sustem                                                                                                    |                      |  |  |
| Campus Planner (CPI)<br>StarID Self Service | System.                                                                                                    |                      |  |  |

| MINNESOTA STATE                                                                            | Campus Room Scheduling - St. Cloud State University ? wekome, Guest.                                                                                                    |
|--------------------------------------------------------------------------------------------|----------------------------------------------------------------------------------------------------|
| HOME CREATE A REQUEST BROWSE EVENTS                                                        | SITE HOME WELCOME!                                                                                                    |
| LOCATIONS LINKS Campus Map Parking Conference & Events Site Catering Atwood Building Hours | Campus Room Scheduling allows users to view events on campus, as well as request/reserve rooms.<br>To make a request/reservation, log in through the <b>My Home</b> link above, using your StarID username and password. If you need assistance with your StarID, please visit http://starid.minnstate.edu or the Service Desk at https://servicedesk.minnstate.edu .<br>If you do not have a StarID, or need to contact Scheduling directly, please use the <b>Campus Contact</b> link on the left. |
| Need a Star ID?                                                                            |                                                                                                    |

|                                | Atwood/Centennial Walkway Banner Space                                         | book now about |
|--------------------------------|--------------------------------------------------------------------------------|----------------|
|                                | Bake Sale/Promotional Spaces Outside of Atwood                                 | book now about |
| CREATE A RESERVATION           | Centennial Hall 455                                                            | book now about |
| BROWSE                         | Community Garden Gazebo                                                        | book now about |
|                                | Eastman 250 Rooms                                                              | book now about |
| EVENTS                         | Eastman Classrooms, Lounge, and Patio                                          | book now about |
| LOCATIONS     PEOPLE     LINKS | Eastman Conference Rooms                                                       | book now about |
|                                | Eastman Relaxation Rooms                                                       | book now about |
|                                | Final Exam Rooms                                                               | book now about |
| Campus Map<br>Parking          | Garvey Den and Garvey Conference Room                                          | book now about |
| Conference & Events Site       | ISELF Conference Rooms                                                         | book now about |
| Catering                       | Miller Center Classrooms       ding Hours       Miller Center Conference Rooms | book now about |
| Atwood Building Hours          |                                                                                | book now about |
| Need a Star ID?                | Rehearsal Rooms                                                                | book now about |
| Underground Reservations       | University Classrooms                                                          | book now about |
|                                | Welcome Center                                                                 | book now al    |

5. Enter the "Date", "Time" and "Number of Attendees" for the reservation choose "Search"

| 🗙 University Classrooms 🚯                          | 📜 My Cart (0                                          | Create Reservation |
|----------------------------------------------------|-------------------------------------------------------|--------------------|
|                                                    | 1 Rooms 2 Reservation Details                         |                    |
| New Booking for Fri Jun 12, 202                    | 0                                                     | Next Step          |
| Date & Time                                        | Selected Rooms                                        |                    |
| Date Fri 06/12/2020                                | Your selected Rooms will appear here.                 |                    |
|                                                    | Room Search Results                                   |                    |
| Start Time End Time<br>8:00 AM O 9:00 AM O         | Rooms matching your search criteria will appear here. |                    |
| Create booking in this time zone Central Time      |                                                       |                    |
| Locations Add/Remove<br>SCSU_University Classrooms |                                                       |                    |
| Search                                             |                                                       |                    |
| C Let Me Search For A Room                         |                                                       |                    |
| Features Add/Remove<br>(none)                      |                                                       |                    |
| Number of People                                   |                                                       |                    |

## 6. Select the green + in front of the room and then select "Next Step"

| 🗙 University Classrooms 🚯                                                                                                    |                                                                 |                      |        |       |             |        |                  |       | 7           | My Cart (1) | Create Res    | servation |
|----------------------------------------------------------------------------------------------------|-----------------------------------------------------------------|----------------------|--------|-------|-------------|--------|------------------|-------|-------------|-------------|---------------|-----------|
|                                                                                                    | <b>1</b> Ro                                                     | oms                  |        | 2 Res | ervation De | etails |                  |       |             |             |               |           |
| New Booking for Wed Sep 16, 2                                                                                                    | 020                                                             |                      |        |       |             |        |                  |       |             |             | Ν             | lext Step |
| Date & Time                                                                                                    | Selected Rooms 🕜 A                                              | ttend                | ance & | Setup | Туре        |        |                  |       |             |             |               |           |
| Date Wed 09/16/2020                                                                                                    | <ul> <li>108 Classroom</li> <li>Room Search Results</li> </ul>  |                      |        |       |             |        |                  |       |             |             |               |           |
| Start Time     End Time       8:00 AM     Image: Constraint of the start of the start of th | LIST SCHEDULE                                                   |                      |        |       |             |        |                  |       | Find A Roor | m           | Search        |           |
| Create booking in this time zone                                                                                                    |                                                                 |                      | 7 AM   | 8     | 9           | 10     | 11               | 12 PN | 1 1         | 2 3         | 4             |           |
| Locations Add/Remove SCSU_University Classrooms                                                                                                    | Rooms You Can Reserved SCSU_BH_Brown Hall (CT)                  | /e<br><sub>Cap</sub> | 7 AM   | 8     | 9           | 10     | 11               | 12 PN | 1 1         | 2 3         | 4             |           |
| Search                                                                                                    | 108 Classroom<br>201 Classroom                                  | 200<br>48            |        |       |             |        | CHEM-2<br>ABA-63 | STAT  | havioral Ap | 2           | ммі           |           |
| Let Me Search For A Room                                                                                                    | 212 Classroom                                                   | 35                   |        |       | PHYS-3:     | PHYS-1 | PHYS-32          | PHYS  | 5-3(        |             | GERO-52       |           |
| Features Add/Remove<br>(none)                                                                                                    | SCSU_CH_Centennial H                                            | Cap                  | 7 AM   | 8     | 9           | 10     | 11<br>PHII -19   | 12 PN | I 1         | 2 3         | 4             |           |
| Number of People                                                                                                    | <ul> <li>100 Lecture Room</li> <li>106 Classroom ITV</li> </ul> | 116<br>24            |        |       |             |        | ANTH-6           | 30-0  | ANTH-631-0  | GEOG-369    | -0 ANTH-53    |           |
| 14 Search                                                                                                    | 107 Classroom                                                   | 22                   |        |       |             |        |                  |       |             | HONS-211    | -01 Genocide: |           |
| C . Manual Mark                                                                                                    | 108 Classroom                                                   | 22                   |        |       | COLL-1      | HONS-1 | PHIL-30          | 3-01  |             |             | COLL-197      |           |

7. Enter all related event details. All fields boxed in red must be filled in and then select "Create Reservation"

| × University Classrooms 🗿                                               |                     | ) <mark>,</mark> My Car | t (1) Create Reservation |  |  |  |
|-------------------------------------------------------------------------|---------------------|-------------------------|--------------------------|--|--|--|
|                                                                         | 1 Rooms 2 Reservati | on Details              |                          |  |  |  |
| Reservation Details                                                     |                     |                         |                          |  |  |  |
| Event Details                                                           |                     |                         |                          |  |  |  |
| Event Name * Event Type * Meeting                                       | ~                   |                         |                          |  |  |  |
| Group Details                                                           |                     |                         |                          |  |  |  |
| Group *<br>Q<br>1st Contact                                             |                     |                         |                          |  |  |  |
| Additional Information                                                  |                     |                         |                          |  |  |  |
| Any Additional Information or Comments                                  |                     |                         |                          |  |  |  |
| Is this a fundraiser or is an admission/registration fee<br>involved? * |                     |                         |                          |  |  |  |
| Choose one 🗸                                                            |                     |                         |                          |  |  |  |
| Will your event include off-campus participants? *                      |                     |                         |                          |  |  |  |
| Choose one 🗸                                                            |                     |                         |                          |  |  |  |
|                                                                         |                     |                         |                          |  |  |  |